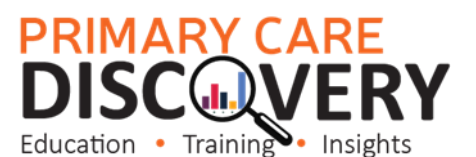

## POLAR Walkthrough- Identify patients who have had a telehealth appointment within the last 12 months

From 1 November 2023, there will be new MBS bulk billing items with higher incentive payments. These payments are triple the amount of existing standard bulk billing incentive payments. Doctors can use these when bulk billing selected types of consultations which also include:

- MBS Level B video and telephone general attendance consultations
- Video and telephone consultations that are:
  - longer than 20 minutes (Levels C, D and E (video only)) and
  - $\circ$  the patient is registered with the practice through <u>MyMedicare</u>.

The standard bulk billing incentive payments will continue to be available for doctors to co-claim when bulk billing selected types of consultations which also include:

• Level C, D and E video and telephone general attendance consultations where the patient is not enrolled in MyMedicare

For a complete list of the selected bulk billing consultations visit: <u>https://www.health.gov.au/our-work/increases-to-bulk-billing-incentive-payments</u>

The walkthrough below will help to identify which patients have had a telehealth and/or telephone consultation in the past 12 months and who may benefit from registering for MyMedicare.

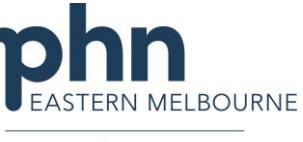

An Australian Government Initiative

## **PRIMARY CARE** DISCOVERY Education • Training • Insights

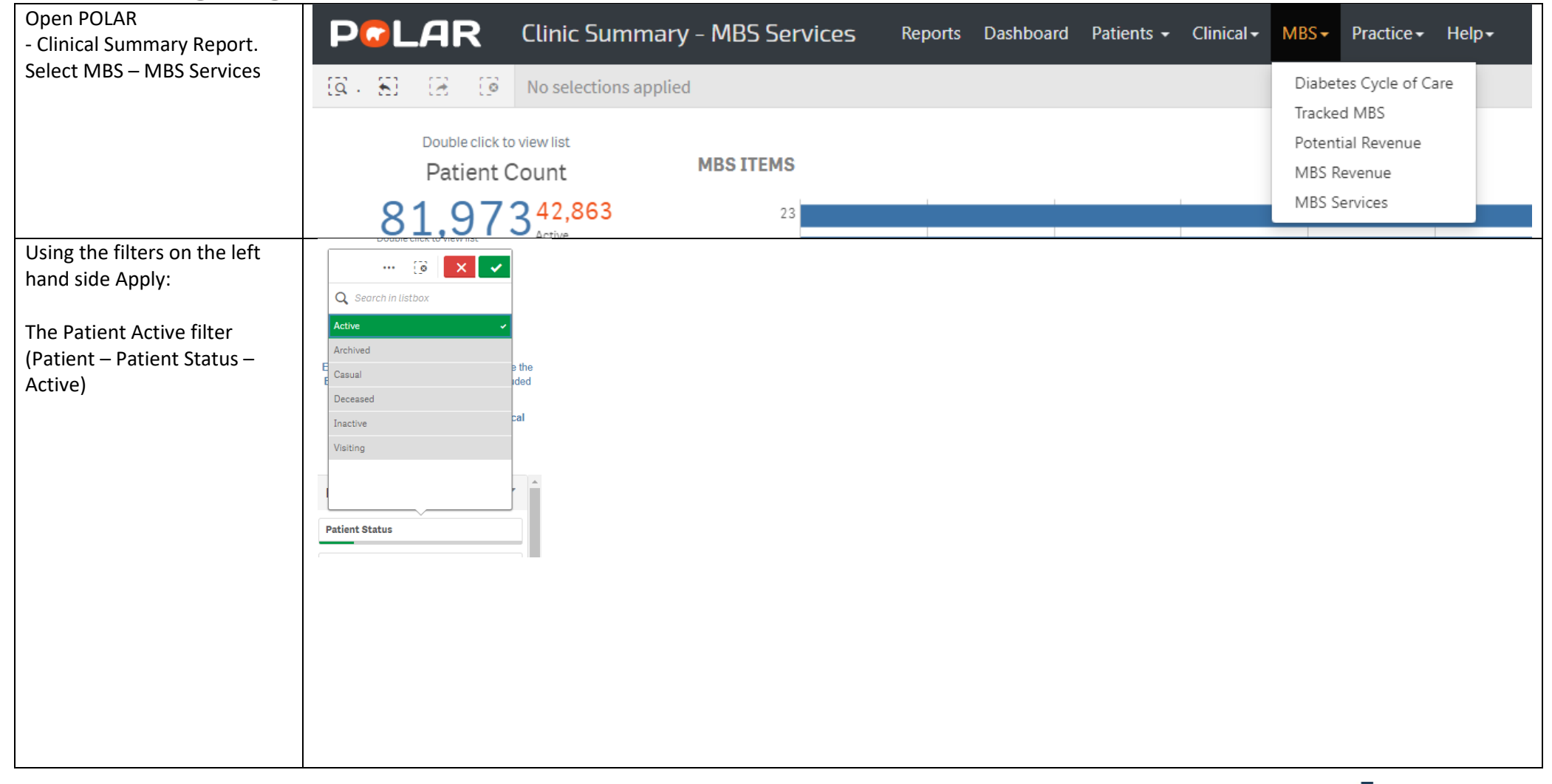

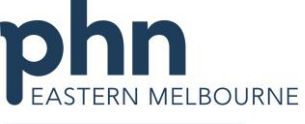

An Australian Government Initiative

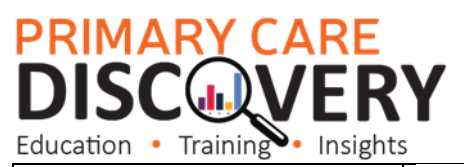

| And<br>The Patient RACGP Active<br>filter<br>(Patient – RACGP Active –<br>Active) | Active is X v<br>Active the ded<br>Inactive ded<br>RACGP Active | писация раус.                                                                                                    | 2                                                                                                    | Today        |  |
|-----------------------------------------------------------------------------------|-----------------------------------------------------------------|----------------------------------------------------------------------------------------------------|----------------------------------------------------------------------------------------------------|--------------|--|
|                                                                                   |                                                                 | Aug 2023 Su Mo Tu We Th Fr Sa                                                                                                    | Sep 2023 ><br>Su Mo Tu We Th Fr Sa                                                                                                    | Yesterday 8  |  |
| And                                                                               |                                                                 | 1         2         3         4         5           6         7         8         9         10         11         12           13         14         15         16         17         18         19 | 1         2           3         4         5         6         7         8         9           10         11         12         13         14         15         16 | Last 30 days |  |
| The Service filter<br>(Service – Select date range –                              | Service 🔹                                                       | 20       21       22       23       24       25       26         27       28       29       30       31                                                                                             | 17         18         19         20         21         22         23           24         25         26         27         28         29         30                | This Month   |  |
| Select the start date and the end for the last 12 months)                         | 12 05-09-2022 - 03-09-2023 🔻                                    | 12 05-09-2022 - 03-09-2023 V                                                                                                    |                                                                                                    |              |  |

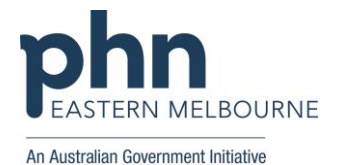

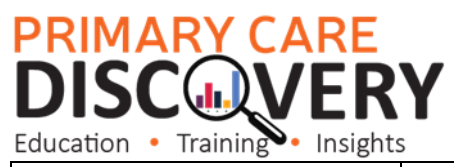

| Using the MBS Items Claimed      | MBS ITEMS CLAIMED                                                                                                    |           |               | ··· 🗇 💌 🗸                                                                             |                      |                  |                                                 |  |
|----------------------------------|----------------------------------------------------------------------------------------------------|-----------|---------------|---------------------------------------------------------------------------------------|----------------------|------------------|-------------------------------------------------|--|
| Table select:                    |                                                                                                    | MBS       |               |                                                                                       | Q Search in listbox  |                  |                                                 |  |
| <ul> <li>Click on the</li> </ul> | Contact Type                                                                                                    | Item Q    | Patient Count | Service Count MBS Item Description                                                    | Telehealth           |                  |                                                 |  |
| magnifying glass in              | Telebealth                                                                                                    | 91899     | 95            | 183 Telebealth attendance by a                                                        | Telephone            |                  |                                                 |  |
| the Contact Type                 | - Control - Control - Cont | 51000     |               | minutes if the attendance is                                                          | 2                    |                  |                                                 |  |
| Column                           |                                                                                                    |           |               | any necessary investigation                                                           | 1                    | .10 120          | 130 140 150 160                                 |  |
| - Select Telehealth              |                                                                                                    |           |               | (d) providing appropriate p<br>legislative requirement tha                            | r<br>D N             |                  |                                                 |  |
| and/or Telephone as              |                                                                                                    |           |               | patient's usual medical pra<br>definition of 'patient's usua<br>exemptions do apply). | Contact Type Q MBS Q | Patient Count    | Service Count MBS Item Description              |  |
| required                         | Telehealth                                                                                                    | 92028     | 34            | 64 Telehealth attendance by a                                                         | f                    | <b>224</b><br>95 | 456<br>183 Telehealth attendance by a general p |  |
| Yawaawa kawa a liat af           |                                                                                                    |           |               | constal practitionar (ar an                                                           | a<br>a               |                  | minutes if the attendance includes ar           |  |
| You now have a list of           | Detien                                                                                                    |           |               |                                                                                       |                      |                  |                                                 |  |
| patients who are active,         | Patier                                                                                                    | IT LIST   |               |                                                                                       |                      |                  |                                                 |  |
| RACGP active and have            |                                                                                                    |           |               |                                                                                       |                      |                  |                                                 |  |
| received a telehealth and/or     |                                                                                                    |           |               |                                                                                       |                      |                  |                                                 |  |
| telephone consultation within    |                                                                                                    |           |               |                                                                                       |                      |                  |                                                 |  |
| the last 12 months.              |                                                                                                    |           |               |                                                                                       |                      |                  |                                                 |  |
| Select Patient List to view      |                                                                                                    |           |               |                                                                                       |                      |                  |                                                 |  |
| patient names                    |                                                                                                    |           |               |                                                                                       |                      |                  |                                                 |  |
| Select Export to Excel to        |                                                                                                    |           |               |                                                                                       |                      |                  |                                                 |  |
| export the Patient List to       |                                                                                                    | rt to Evo | ol            |                                                                                       |                      |                  |                                                 |  |
| Excel                            |                                                                                                    | IT TO EXC |               |                                                                                       |                      |                  |                                                 |  |
| You can further sort by          |                                                                                                    |           |               |                                                                                       |                      |                  |                                                 |  |
| provider and print if needed     |                                                                                                    |           |               |                                                                                       |                      |                  |                                                 |  |

Please feel free to contact <u>DigitalHealth@emphn.org.au</u> for further search assistance

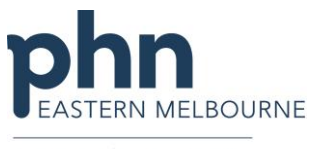

An Australian Government Initiative